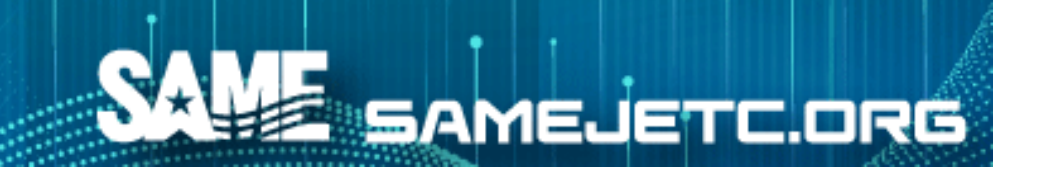

### JETC Call for Presentations: Submitting Your Abstract

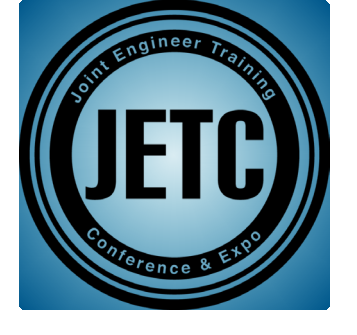

# www.samejetc.org

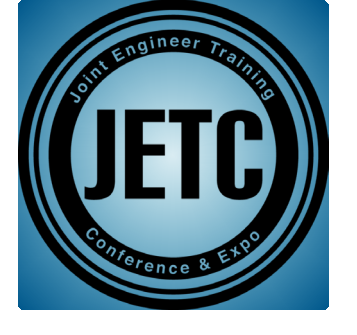

#### **Preparing Your Submission**

#### Review/Download

• Submission Guidelines

#### • Speaker Agreement

- CFP Sample
- FAQs

#### Create your Submission in Word

- Spell Check
- Check for completeness

# Have Information for Co-Presenters

- Email
- Bio

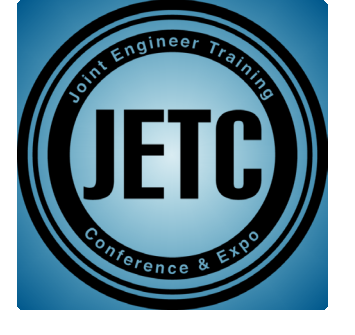

#### **Starting Your Submission**

From the CFP page, click on the Start button

Enter your last name and email in the Search boxes.

If you are not in our system, you will see an "Oops" message and will need to click Create New Profile

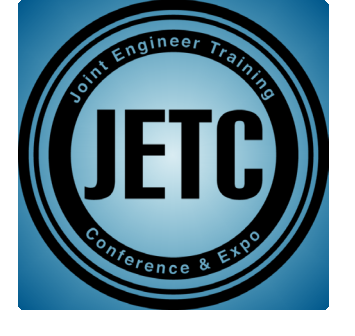

#### **Author/Speaker Information**

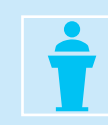

Role: Speaker or Moderator

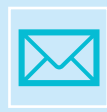

Name, Title, Company, Email, Cell

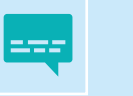

Bio (250 words max)

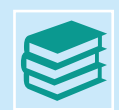

Qualifications on Subject (100 words)

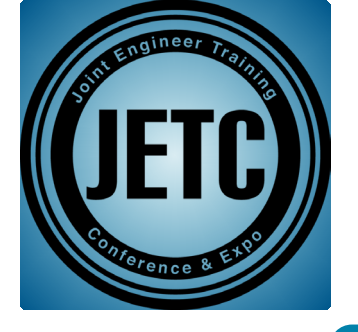

#### **Abstract Information**

| Track                              | <ul> <li>9 technical and business-related tracks</li> </ul>    |
|------------------------------------|----------------------------------------------------------------|
| Micro Session Theater              | • 20-minute presentations in the Exhibit Hall                  |
| Session Title (10 words max)       | <ul> <li>Catchy, compelling, and descriptive</li> </ul>        |
| Description (200-400 words)        | <ul> <li>Succinct, full description</li> </ul>                 |
| Program Description (50 words max) | Sell you session                                               |
| Learning Objectives (4 required)   | <ul> <li>Active voice, what will the audience learn</li> </ul> |
| AIA LU and HSW                     | • Does you session meet AIA requirements?                      |

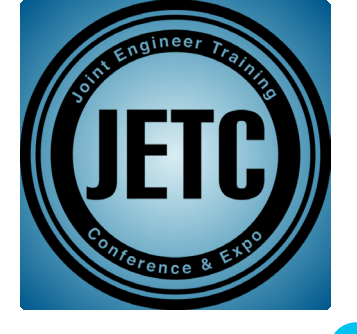

#### **Abstract Information** continued

| Target Audience                       | <ul> <li>General, Intermediate, Advanced, Expert</li> </ul>                                                  |
|---------------------------------------|----------------------------------------------------------------------------------------------------|
| Additional Comments                   | <ul> <li>Elaborate on your presentation. DO NOT add co-presenters /<br/>panelists here</li> </ul>            |
| Proof of Performance<br>(Recommended) | • Link to 1-2 minute video                                                                                   |
| Submitting as                         | <ul> <li>Sole presenter, Co-presenters, Panel</li> </ul>                                                     |
| Moderator                             | • These are crucial partners to help your session run smoothly. If you don't have one, SAME will provide one |
| Re-broadcast your session             | <ul> <li>Permission to re-broadcast the audio from your session, post-<br/>conference</li> </ul>             |

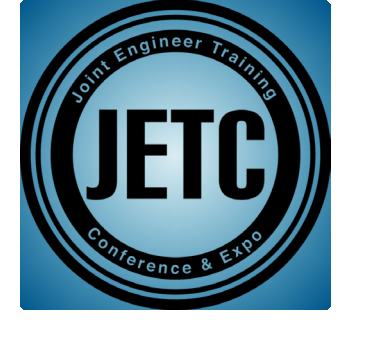

#### **Review Information**

- Add additional presenters using the Price icon
- Review your abstract information and make any edits using the 2 icon
- Click SUBMIT. You MUST submit the abstract for us to receive it.
- Once you submit, you will be re-directed to a Thank You!
   page. Please save a copy of the abstract for your records.

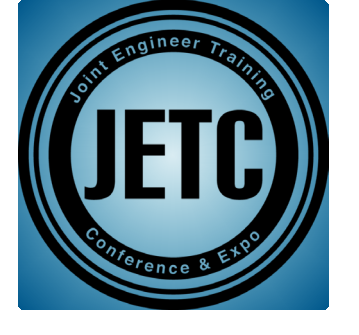

#### **Adding Co-Presenters/Panelists**

On the Review page, click on the Area to take you to the Search page.

Enter their last name and email in the Search boxes.

If they are not in our system, you will see an "Oops" message and will need to click on Create New Profile

If creating a New Profile, you will need their company info, bio, etc., and follow the steps to add them.

Co-Presenters/Panelists can be added at the time of abstract submission or until the CFP deadline.

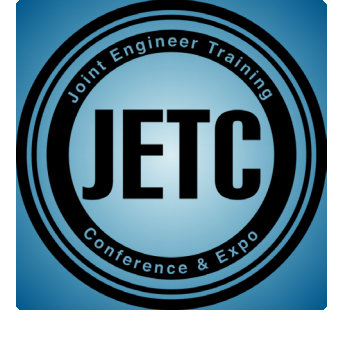

#### **Abstract Service Center (ASC)**

Successfully submitted abstracts will generate a confirmation.

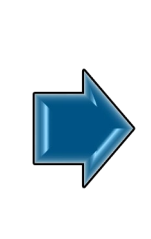

You can print the confirmation from the Thank You! page. Also, look for the email in your Inbox or Junk/Spam folder.

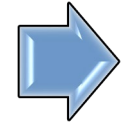

If you do not receive an email within 5 minutes of submitting, please contact <u>sessions@same.org</u> so we can check the status.

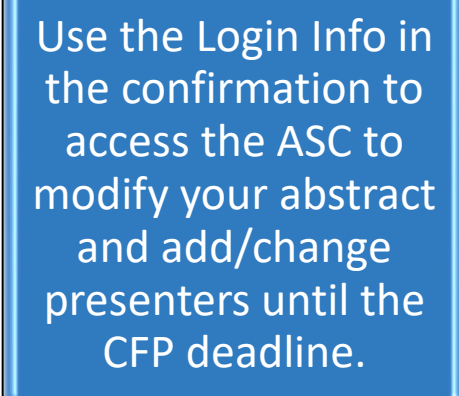

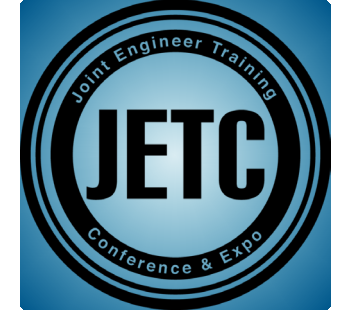

# Contact us if you have questions about the CFP process

# sessions@same.org